## Ettemaksuarvete tegemine Merit Aktiva Standard ja Pro paketis

Merit Aktiva Premium paketis on ettemaksuarvete tegemiseks menüüs **Müük** spetsiaalne valik **Pakkumised**, kus saate teha pakkumisi, tellimusi ja ettemaksuarveid. Aktiva Premium paketis kasutage ettemaksuarvete tegemiseks seda võimalust. Aktiva Standard ja Pro paketis pakkumiste menüüpunkt puudub, kuid siin saate ettemaksuarveid teha teisel viisil.

Kui käive tekib kauba või teenuse eest makse laekumisel, siis KMS § 37 lg 2 kohaselt tuleb maksukohustuslasel väljastada 7 kalendripäeva jooksul arvates makse laekumise päevast arve (ettemaksuarve).

Klientidele ettemaksuarve koostamiseks kasutage artiklit "ettemaks".

| li kaart                                 |   |                      |           |                    |      |                     | Sulge     |
|------------------------------------------|---|----------------------|-----------|--------------------|------|---------------------|-----------|
|                                          |   |                      |           |                    |      |                     |           |
| Kood                                     |   | Nimetus              |           |                    |      |                     |           |
| ettemaks                                 |   | Ettemaks             |           |                    |      |                     |           |
| EAN kood                                 |   | Ingliskeelne nimetus |           | Venekeelne nimetus |      | Soomekeelne nimetus |           |
|                                          |   | Prepayment           |           | Предоплата         |      |                     |           |
|                                          |   |                      |           |                    |      |                     |           |
| Liik                                     |   | Aktiivsus            |           |                    |      |                     |           |
| Teenus                                   | ~ | Müüglarvetes         |           |                    |      |                     | ~         |
|                                          |   |                      |           |                    |      |                     |           |
| Ühik                                     |   | Müügihind            |           | AH%                |      | Viimane ostuhind    |           |
|                                          | ~ |                      | 0,0000000 |                    | 0,00 |                     | 0,0000000 |
|                                          |   |                      |           |                    |      |                     |           |
| Müügikonto                               |   |                      |           |                    |      | KM                  |           |
| 2510 - Ostjatele esitatud ettemaksuarved |   |                      |           |                    | ~    | 20% käibemaks       | ~         |
|                                          |   |                      |           |                    |      |                     |           |

Vajadusel lisage artikkel juurde menüüs Müük -> Artiklid.

Artikli kaardil:

- Liik Teenus
- Aktiivsus Müügiarvetes
- Müügikonto Ostjatele esitatud ettemaksuarved (2510)
- KM 20%

Kui Teil puudub kontoplaanis ostjatele esitatud ettemaksuarvete konto (2510), siis lisage see menüüs Seadistused -> Finantsi seadistused -> Kontoplaan.

| Konto kaart                  |                                       |                                            |                    | Sulge ×           |
|------------------------------|---------------------------------------|--------------------------------------------|--------------------|-------------------|
| Kood                         |                                       | Nimetus                                    |                    |                   |
| 2510                         |                                       | Ostjatele esitatud ettemaksuarved          |                    |                   |
|                              | Ingliskeelne nimetus                  |                                            | Venekeelne nimetus |                   |
|                              | Invoices for prepayments to customers |                                            |                    |                   |
| Bilansi / Kasumiaruande rida |                                       | Rahavoogude aruande rida                   |                    |                   |
| Muud saadud ettemaksed       | ~                                     | Laekumised kaupade müügist ja teenuste osu | utamisest          | ~                 |
| KM                           | Käibe deklareerimine                  |                                            |                    |                   |
| 20%                          | Müügikäive                            | ~                                          |                    |                   |
| Nälta töölaual               |                                       |                                            |                    |                   |
| Kapeeri                      |                                       |                                            |                    | Salvesta Katkesta |

Konto kaardil täitke väljad:

- Kood 2510
- Nimetus Ostjatele esitatud ettemaksuarved
- Konto tüüp Detailne
- o Bilansi/kasumiaruande rida Muud saadud ettemaksed
- Rahavoogude aruande rida Laekumised kaupade müügist ja teenuste osutamisest
- KM 20%
- Käibe deklareerimine Müügikäive
- Kasutatakse makseviisina Ei kasutata makseviisina
- o Dimensiooni kohustuslikkus määrake vastavalt vajadusele

**Ettemaksuarve** koostage sarnaselt tavapärasele müügiarvele ning artikliks valige "ettemaks", koguseks 1, hinnaks käibemaksuta ettemaksu summa.

Ettemaksuarve summad kajastatakse käibedeklaratsioonis 20% -ga maksustatava käibe real.

| Klient        |                 | Kuupäev |       |           | aksetähtpäe | v          |             | Kande kuupäev |      |     |   |                                         |       |  |  |  |
|---------------|-----------------|---------|-------|-----------|-------------|------------|-------------|---------------|------|-----|---|-----------------------------------------|-------|--|--|--|
| Pillats OÜ    | 13.02.2023      |         | 3 20  | 0.02.2023 |             | 13.02.2023 |             |               |      | 8   |   |                                         |       |  |  |  |
| Aadress       | Arvenr          |         |       |           |             |            |             | Valuuta       |      |     |   |                                         |       |  |  |  |
|               | 1000            |         |       |           |             |            | EUR         |               |      |     |   |                                         |       |  |  |  |
|               | Viitenumber     |         |       |           |             |            |             |               |      |     |   |                                         |       |  |  |  |
|               | 10003           |         |       |           |             |            |             |               |      |     |   |                                         |       |  |  |  |
| Maksja        | Kontakt         |         |       |           |             |            |             |               |      |     |   |                                         |       |  |  |  |
| Pliiats OÜ    |                 |         |       |           |             |            |             |               |      |     |   |                                         |       |  |  |  |
| Põhlvara müük |                 |         |       |           |             |            | Hinnad km-g | 3             |      |     |   |                                         |       |  |  |  |
| Artikkel      | Kirjeldus       |         | Kogus | Ühik      |             | Hind       | 9           | Summa km•ta   | AH % | КM  |   | Konto                                   | Т     |  |  |  |
| ettemaks 🗸    | maks 🗸 Ettemaks |         |       |           | ~           | 300,00     |             | 300,00        | 0    | 20% | ~ | 2510 - Ostjatele esitatud ettemaksuarvi | edr T |  |  |  |
|               |                 |         |       | Uus rida  |             |            |             |               |      |     |   |                                         |       |  |  |  |

Ettemaksuarve laekumine sisestage menüüs Maksed -> Maksed.

Imporditud väljavõttes siduge laekumine maksereal veerus "võlgnevused".

Ise makset lisades valige tehingu liigiks "tehingud klientidega", valige klient ning märkige ettemaksuarve laekunuks.

| Panga nimetus        |   |                           |                |     |           |   | Saldo      |         |     |      |         |         |             |   |                    |        |
|----------------------|---|---------------------------|----------------|-----|-----------|---|------------|---------|-----|------|---------|---------|-------------|---|--------------------|--------|
| Pank                 |   |                           |                |     |           |   |            |         |     |      |         |         |             |   |                    |        |
| Tehingu liik         |   |                           | Dokumendi kuup | äev |           |   | Dokument   |         |     |      |         | Valuuta |             |   |                    |        |
| Tehingud klientidega |   | ~                         | 14.02.2023     |     |           | 8 |            |         |     |      |         | EUR     |             |   |                    | ~      |
| Klient               |   |                           |                |     |           |   |            |         |     |      |         |         |             |   |                    |        |
| Pliiats OÜ           |   |                           |                |     |           |   | ~          |         |     |      |         |         |             |   |                    |        |
| Klient / Tarnija     | ۹ | Kirjeldus                 |                | ۹   | Tähtaeg   | 1 | Maksmata 🝳 | Summa C | Mā  | ngi  | Valuuta |         | Viitenumber | ۹ | Maksja / makse saa | а      |
| Pliiats OÜ           |   | Arve nr 1000 (13.02.2023) |                |     | 20.02.202 | 3 | 0,00       | 360,0   | 0 🔽 |      | EUR     |         | 10003       |   | Pliiats OÜ         |        |
| Ettemaksu kirjeldus  |   |                           |                |     |           |   |            |         |     |      |         |         |             |   |                    |        |
| Ettemaks             |   |                           |                |     |           |   |            |         |     |      |         |         |             |   |                    | 0,00   |
|                      |   |                           |                |     |           |   |            |         |     | Summ | a       |         |             |   |                    | 360,00 |

Kui kaup või teenus muutub kliendile kättesaadavaks, siis koostage uus **müügiarve**. Arve ridadele sisestage müüdavate kaupade/teenuste artiklid ja viimasena lisage artikkel "ettemaks", koguseks -1 (miinus üks), hinnaks käibemaksuta ettemaksu summa.

| Klient        | Kuupäev                            | Maks        | setähtpäe    | v          |   | Kande kuupäev |    |                |      |     |            |                                          |     |  |  |
|---------------|------------------------------------|-------------|--------------|------------|---|---------------|----|----------------|------|-----|------------|------------------------------------------|-----|--|--|
| Pliiats OÜ    | 21.02.2023                         |             | <b>=</b> 28. | 28.02.2023 |   |               |    |                |      | 8   |            |                                          |     |  |  |
| Aadress       | Arvenr                             |             |              | Valuuta    |   |               |    |                |      |     |            |                                          |     |  |  |
|               |                                    | 1001        |              |            |   |               |    | EUR            |      |     |            |                                          | ~   |  |  |
|               |                                    | Viitenumber |              |            |   |               |    |                |      |     |            |                                          |     |  |  |
|               |                                    | 10016       |              |            |   |               |    |                |      |     |            |                                          |     |  |  |
| Maksja        |                                    | Kontakt     |              |            |   |               |    |                |      |     |            |                                          |     |  |  |
| Plilats OÜ    | ~                                  |             |              |            |   |               |    |                |      |     |            |                                          |     |  |  |
| Põhivara müük |                                    |             |              |            |   |               | (  | 🗌 Hinnad km-ga |      |     |            |                                          |     |  |  |
| Artikkel      | Kirjeldus                          |             | Kogus        | Ühik       |   | Hind          | Su | umma km-ta     | AH % | KM  |            | Konto                                    | Т   |  |  |
| 20% kaup      | <ul> <li>Kauba müük 20%</li> </ul> |             | 1,000        | tk         | ~ | 850,00        |    | 850,00         | 0    | 20% | <b>~</b> : | 3000 - Kauba, teenuse müük Eestis 20% 💊  | ĸ   |  |  |
| ettemaks      | ✓ Ettemaks                         |             | -1,000       |            | ~ | 300,00        |    | -300,00        | 0    | 20% | <b>~</b> : | 2510 - Ostjatele esitatud ettemaksuarved | • т |  |  |
|               |                                    |             |              | Uus rida   |   |               |    |                |      |     |            |                                          |     |  |  |

Meie klienditugi vastab hea meelega Teie küsimustele.

Tööpäevadel kell 9:00 – 16:30, telefon 776 9333, klienditugi@merit.ee

## merit.ee